## Tutorial para cadastro de processos no sistema eProtocolo

Acesse o site <u>www.eprotocolo.pr.gov.br</u>, informe o **CPF e senha do usuário (1)**. Para ter uma chave de acesso é necessário possuir um cadastro prévio. Caso o usuário não possua cadastro ou não recorde a senha (2), poderá utilizar os outros métodos de acesso disponíveis na tela de acesso (3).

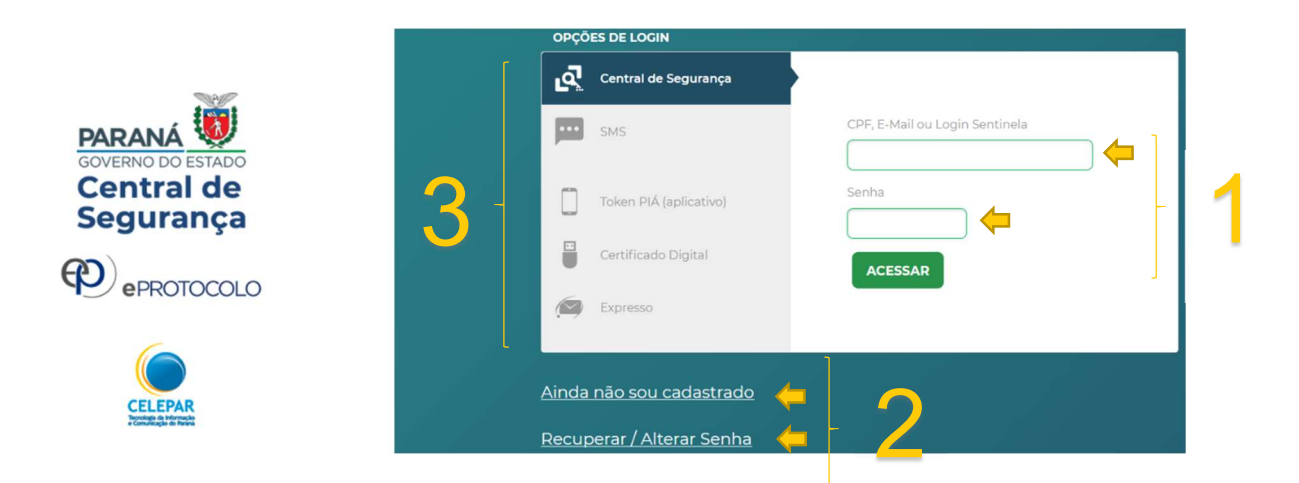

Após se identificar, selecione no menu "**Protocolo Geral**" a opção "**Manutenção de Processos**" e "**Incluir Processo**" (4).

| P) eP                       | ROTOCOLO                          |                                 |                              |                          |                                   |
|-----------------------------|-----------------------------------|---------------------------------|------------------------------|--------------------------|-----------------------------------|
| Tela Inicial                | Protocolo Geral                   | Administração                   | Docume                       | ntos                     | Tram. Personalizada               |
| Quarta, 30 de Outubro de 20 | 19 Manutenção de Processos        | Incluir Processo                |                              |                          |                                   |
| Soia hom vindol             | Consulta Protocolo                | Alterar Processo                |                              |                          |                                   |
| Seja Dem-vindo:             | Encaminhar Protocolo              | Alterar Último Andame           | ento                         |                          |                                   |
|                             | Apensar/Desapensar Processo       | Cancelar Processo               |                              | ilita Selis Arantes, seu | u último acesso ocorreu dia 30/10 |
|                             | Emitir Guia de Tramitação         | Emitir Comprovante In           | teressado                    | _                        |                                   |
| Minhas                      | F Emitir Guia Tramitação Lote     | Protocolos No Loca              | 1                            |                          | Monitoramento                     |
|                             | Histórico Tramitação              |                                 |                              |                          |                                   |
|                             | Imprimir Contra Capa do Protocolo |                                 |                              |                          |                                   |
| Meus Protocolo              | Receber/Recusar Protocolo Físico  |                                 |                              |                          |                                   |
|                             | Receber Protocolo Físico          |                                 |                              |                          |                                   |
| Minhas Pendêr               | cias de Protocolos                |                                 |                              |                          |                                   |
| Página 1 de 1 : (T          | otal de 6 registros)              | Tipo do Processo:<br>Pendência: | Todos O Digita     Selecione | I 🔿 Físico               | /                                 |
| Protocolo Tij               | oo Interessado                    | Palavra-Cha                     | ve                           |                          | Data de Envio                     |

Na tela de incluir processo preencha os campos obrigatórios que são marcados com o (\*), selecionando sempre as opções já cadastradas no sistema, de acordo com cada solicitação. Utilize apenas a seleção de processos do tipo **Digital** (5).

| *Tipo do Processo:      | ⊖ Físico                                                           |                 |
|-------------------------|--------------------------------------------------------------------|-----------------|
| 📫 *Órgão de Cadastro:   | CAMARA DOS DEPUTADOS - CÂMARA DOS DEPUTADOS                        |                 |
| *Espécie do Documento:  | 1 - OFICIO *                                                       | Clique na Lupa  |
| úmero/ano do documento: | 2019                                                               | Palayra-chave   |
| *Sigiloso:              | ⊖ <sub>Sim</sub>                                                   | r didvid chuve. |
| *Assunto:               | PIL - INFRAESTRUTURA E LOGISTICA       *Palavra-<br>Chave 1:       | •               |
| Palavra-Chave 2:        | Selecione uma opção                                                |                 |
| *Cidade/Estado :        | País: BRASIL  Estado: PR Cidade: CURITIBA                          |                 |
| *Local De:              | GAB SCHIAVINATO - GABINETE 746                                     |                 |
| *Local Para:            | Órgão: SEIL - SECRETARIA DE ESTADO DA INFRAESTRUTURA E LOGÍSTICA * |                 |
| Destinatário            | Selecione uma opcão                                                |                 |
| Destindants.            |                                                                    |                 |

No campo "**Interessado**" pode ser informado mais de um interessado no processo, ex.: câmara, prefeitura, empresa, órgão público, servidor e outros.

|        | *Interess       | ado: 🖲 1 (N  | lão Autoridade) <sup>O</sup> 2 (Autoridade)            |              |                    |       |
|--------|-----------------|--------------|--------------------------------------------------------|--------------|--------------------|-------|
|        | *               | Tipo:        | ione uma opção                                         |              |                    |       |
|        | Tipo Identifica | ição: O CPF  | OCNPJ                                                  |              |                    |       |
|        | *Nome Comp      | leto:        |                                                        |              |                    |       |
|        | *Nome Abrev     | iado:        | 0                                                      |              |                    |       |
|        |                 |              | Incluir Interessado                                    |              |                    |       |
| nteres | sados Adicion   | ados no proc | esso                                                   |              |                    |       |
| Ordem  | Autoridade      | Tipo         | Nome                                                   | Tipo de Doc. | Identificação      | Exclu |
|        | Não             | CAMADA       | SCHIAVINATO (Gabinete do Deputado Federal Schiavinato) | CNP1         | 00 530 352/0001-59 | ×     |

| Já existe para esse interessado, | assunto e palavra-chave o(s) protocolo(s) |
|----------------------------------|-------------------------------------------|
| Cauastrauos. 14.390.394-0, 10    |                                           |
|                                  |                                           |
|                                  | Confirmar Cancelar                        |
|                                  |                                           |

O campo "Detalhamento" deve conter um resumo da solicitação (7).

Em "**Dados do Requerente**" informe o nome, e-mail e telefone do servidor responsável pelo procedimento, para maiores esclarecimentos, caso necessário (8).

Clique em "**Monitorar este Protocolo**" para receber notificações dos andamentos seguintes (9).

Clique em "**Próximo**" (10) para prosseguir e incluir o documento em PDF que fará parte do volume do processo e também outros documentos que podem ser tanto PDFs quanto outros tipos de arquivo de áudio, imagem e vídeo, com tamanhos individuais de até 100MB.

| 7.               |               | Resumo do ofício a ser cao           | dastrado.                                                       |  |
|------------------|---------------|--------------------------------------|-----------------------------------------------------------------|--|
| *D               | etalhamento:  |                                      |                                                                 |  |
| Dados do Req     | uerente       |                                      |                                                                 |  |
|                  | Nome:         | Nome do assessor que ir              | rá analisar os processos e enviar informações                   |  |
| O -              | E-mail:       | Informe o e-mail para<br>xxxx@leg.br | que o Comprovante do Interessado seja encaminhado para o mesmo. |  |
|                  | Telefone:     | (55)(00)0000-0000                    | (DDI)(DDD)Telefone                                              |  |
| Monitorar es     | te Protocolo: |                                      |                                                                 |  |
| (*) Campo de pre | enchimento ob | rigatório.                           | Próximo Limpar                                                  |  |

Na segunda tela, após clicar em "**Próximo**", o sistema já informa o número do protocolo e você poderá revisar todas as informações já cadastradas (11).

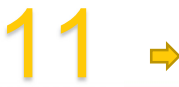

✓ Inclusão do Protocolo 16.173.209-5 realizada com sucesso!

| Concluir Cadastro           |                                  |                                          |   |
|-----------------------------|----------------------------------|------------------------------------------|---|
|                             |                                  |                                          |   |
| Protocolo:                  | 16.173.209-                      | -5                                       |   |
| Órgão de Cadastro:          | CAMARA DOS                       | 5 DEPUTADOS                              |   |
| Data/Hora Cadastro:         | 30/10/2019                       | 09:48                                    |   |
| Data/Hora Consulta:         | 30/10/2019                       | 09:48                                    |   |
| Situação:                   | Pré Cadastro                     |                                          |   |
| Tipo do Processo:           | Digital                          |                                          |   |
| Dados de Cadastro           |                                  |                                          |   |
| *Alterar Dados de Cadastro: | ● <sub>Sim</sub> ○ <sub>Nã</sub> | lão                                      |   |
| *Espécie do Documento:      | Cod.:<br>1                       | Descrição:<br>OFICIO                     |   |
| Número/ano do documento:    | 1                                | / 2019                                   |   |
| *Sigiloso:                  | ⊖ <sub>Sim</sub> ● <sub>Nã</sub> | ão                                       |   |
| *Assunto:                   | Cod.:<br>PIL                     | Descrição:<br>INFRAESTRUTURA E LOGISTICA |   |
| *Palavra Chave 1:           | Cod.:<br>ACESSO                  | Descrição:<br>ACESSO                     |   |
| Palavra Chave 2:            | Cod.:                            | Descrição:                               | Ę |
| *Cidade/Estado:             | CURITIBA P                       | PR Alterar                               |   |

No campo "**Documentos do Processo**" selecione o tipo de arquivo "**Documento**" e busque o pdf em seu computador. Nesse campo são permitidos apenas PDFs (12).

| Tipo de Arquivo 🔘 Do   | umento 😼 Enviar arquivo(\$)                                         |                               | ×      |
|------------------------|---------------------------------------------------------------------|-------------------------------|--------|
| *Arquivo: Brows        |                                                                     | Pesquisar Selecionar Docume 🖌 | •      |
| 11                     | ▼ B Organizar ▼ Nova pasta                                          | #= • 🔲 🌔                      | 2      |
| Despacho/Manifestação: | OneDrive     Este Computador     Desktop     Documentos     v     < | (do por qualquer usuário      | > 0/51 |
|                        | Nome: Incluir como Documento - Ofício xxxx 2019 V                   | Todos os arquivos             | /      |
| Data                   | ➡                                                                   | Abrir 👻 Cancelar              |        |
|                        |                                                                     |                               |        |

Os arquivos salvos como documentos ficam na área temporária do processo (13) e podem ser visualizados ao clicar no nome do arquivo (14), classificados como restritos, assinados pelo usuário ou por outros usuários ao "**Solicitar Assinaturas**", e ainda podem ser excluídos se não forem os arquivos desejados (15). Há também a opção de "**Salvar a ordem dos documentos**" para mais de um arquivo.

|                                          |                                                                                                    | o Documento                                                                                                    | 1000000000                                                                         | 100000000                                                                                                    |                                          |                                              |                                        |                                                       |                                                               |                                                                                                    |                                                                                               |                                                                   |                   |
|------------------------------------------|----------------------------------------------------------------------------------------------------|----------------------------------------------------------------------------------------------------|------------------------------------------------------------------------------------|----------------------------------------------------------------------------------------------------|------------------------------------------|----------------------------------------------|----------------------------------------|-------------------------------------------------------|---------------------------------------------------------------|----------------------------------------------------------------------------------------------------|-----------------------------------------------------------------------------------------------|-------------------------------------------------------------------|-------------------|
|                                          | *Arquivo:                                                                                                    | Browse No files                                                                                                    | s selected.                                                                        |                                                                                                    | 1                                        | _                                            |                                        |                                                       |                                                               |                                                                                                    | Listar Mode                                                                                   | elos                                                              |                   |
|                                          |                                                                                                    | 11 • B                                                                                                    | I                                                                                  | U S O                                                                                                    | 8                                        | D C                                          | 8                                      | k                                                     |                                                               |                                                                                                    |                                                                                               |                                                                   |                   |
|                                          |                                                                                                    |                                                                                                    |                                                                                    |                                                                                                    |                                          |                                              |                                        |                                                       |                                                               |                                                                                                    |                                                                                               |                                                                   |                   |
| Despa                                    | cho/Manifestação:                                                                                                    |                                                                                                    |                                                                                    |                                                                                                    |                                          |                                              |                                        |                                                       |                                                               |                                                                                                    |                                                                                               |                                                                   |                   |
|                                          |                                                                                                    |                                                                                                    |                                                                                    |                                                                                                    |                                          |                                              |                                        |                                                       |                                                               |                                                                                                    |                                                                                               |                                                                   |                   |
| 1 1                                      | <b></b>                                                                                                    |                                                                                                    |                                                                                    |                                                                                                    |                                          | 1                                            |                                        |                                                       |                                                               |                                                                                                    |                                                                                               | 1                                                                 |                   |
|                                          |                                                                                                    |                                                                                                    |                                                                                    |                                                                                                    |                                          |                                              | _                                      | Sa                                                    | lvar Despaci                                                  | ho                                                                                                    |                                                                                               |                                                                   | J                 |
|                                          |                                                                                                    |                                                                                                    |                                                                                    |                                                                                                    |                                          |                                              |                                        |                                                       |                                                               |                                                                                                    |                                                                                               |                                                                   |                   |
| Ater                                     | os documentos irão o                                                                                                    | compor o processo                                                                                                    | de acordo                                                                          | com a ordem indi                                                                                                | icada.                                   |                                              | ╋                                      |                                                       |                                                               |                                                                                                    |                                                                                               | - + +                                                             | F 1               |
| Ordem                                    | Inserido por                                                                                                    |                                                                                                    | E                                                                                  | Data                                                                                                    | D                                        | ocumento                                     |                                        |                                                       |                                                               |                                                                                                    |                                                                                               | Restrição Assinal                                                 | tar Assin<br>tura |
| 1                                        | Talita Selis Arant                                                                                                    | es                                                                                                    | 1                                                                                  | 30/10/2019 10:18                                                                                                | вЦ                                       | ncluircomol                                  | Document                               | toOficioxxxx                                          | (2019.pdf                                                     |                                                                                                    |                                                                                               | <b>•</b>                                                          |                   |
|                                          |                                                                                                    |                                                                                                    |                                                                                    |                                                                                                    | Si                                       | alvar Orde                                   | em Docum                               | nentos A                                              | tualizar Volu                                                 | ime                                                                                                    |                                                                                               |                                                                   |                   |
|                                          | Data                                                                                                    |                                                                                                    |                                                                                    |                                                                                                    |                                          |                                              | Moviment                               | Itação                                                |                                                               |                                                                                                    |                                                                                               | Restrição Solicitar                                               | Assinar           |
| 30/10                                    | )/2019 09:48:59                                                                                                    |                                                                                                    | INICIAL   0                                                                        | SAB SCHIAVINATO                                                                                                 | -> DER                                   | /DG/GAB ei                                   | nviado po                              | or Talita Seli                                        | is Arantes.                                                   |                                                                                                    |                                                                                               | Assiliatula                                                       |                   |
|                                          |                                                                                                    |                                                                                                    |                                                                                    |                                                                                                    |                                          |                                              |                                        |                                                       |                                                               |                                                                                                    |                                                                                               |                                                                   |                   |
| Anexos d                                 | do Processo                                                                                                    | and the state of the state                                                                                                    |                                                                                    |                                                                                                    |                                          |                                              |                                        |                                                       |                                                               |                                                                                                    |                                                                                               |                                                                   |                   |
| Atenção, os<br>Download                  | anexos não fazem pa<br>Arquivo                                                                                                    | arte do volume do pr                                                                                                    | rocesso,                                                                           |                                                                                                    |                                          |                                              |                                        |                                                       |                                                               | Тіро                                                                                                    | Anexado Em                                                                                    | Anexado Por                                                       | Alter             |
|                                          | Anexo_1_Seselecio                                                                                                    | onarAnexonaofazpa                                                                                                    | artedoproc                                                                         | esso.pdf                                                                                                    |                                          |                                              |                                        |                                                       |                                                               | Anexo                                                                                                    | 30/10/2019 10:18                                                                              | Talita Selis Arantes                                              |                   |
|                                          |                                                                                                    |                                                                                                    |                                                                                    |                                                                                                    |                                          |                                              |                                        |                                                       |                                                               |                                                                                                    |                                                                                               |                                                                   |                   |
| •                                        | SeselecionarRascur<br>O cam<br>análise                                                                                                    | npo <b>Desp</b><br>do proto<br>setor qu                                                                                                    | processoep<br>Dacho<br>Dicolo<br>Lie po                                            | odeserexduidopo<br><b>/Manif</b><br>. Há tam<br>odem se                                                         | f <mark>est</mark><br>nbé<br>r pr        | a <mark>ção</mark><br>m as<br>eenc           | pod<br>opç<br>chidc                    | de ser<br>:ões o<br>os ao                             | r utiliz<br>le cria<br>clicar                                 | Rascunho<br>ado a c<br>r mode<br>em "Li                                                                  | 30/10/2019 10:18<br>Jualquer m<br>Plos de doct<br>star Model                                  | Talita Selis Arantes<br>omento da<br>umentos po<br>os".           | r                 |
| •                                        | O cam<br>análise                                                                                                    | nhonaofazpartedo<br>npo <b>Desp</b><br>do proto<br>setor qu                                                                                    | processoer<br>Dacho<br>Dicolo<br>Lie po                                            | odeserexduidopd<br><b>)/Manif</b><br>. Há tam<br>odem se                                                        | f <mark>est</mark><br>nbé<br>r pr        | a <b>ção</b><br>m as<br>eenc                 | pod<br>opç<br>chidc                    | de ser<br>:ões c<br>os ao                             | <sup>r</sup> utiliz<br>le cria<br>clicar                      | Rascunho<br>ado a c<br>r mode<br>em "Li                                                                  | 30/10/2019 10:18<br>Jualquer me<br>elos de doct<br>star Model                                 | Talita Selis Arantes<br>omento da<br>umentos po<br>l <b>os"</b> . | r                 |
| •                                        | O cam<br>análise<br>Você                                                                                                    | nhonaofazpartedo<br>npo <b>Desp</b><br>do proto<br>setor qu<br>pode so                                                                         | processoer<br>pacho<br>pocolo<br>ue po<br>licita                                   | odeserexduidopo<br>o/Manif<br>. Há tam<br>odem sei<br>r a assin                                                 | f <mark>est</mark><br>nbé<br>r pr        | a <b>ção</b><br>m as<br>reenc                | pod<br>opç<br>chidc                    | de ser<br>cões c<br>os ao<br>alque                    | r utiliz<br>le cria<br>clicar<br>er usua                      | Rascunho<br>ado a c<br>r mode<br>em "Li<br>ário cao                                                      | 39/19/2019 10:18<br>gualquer me<br>elos de doct<br>star Model                                 | Talita Selis Arantes<br>omento da<br>umentos po<br>los".          | r                 |
| Solici                                   | SeselecionarRascu<br>O cam<br>análise<br>Você                                                                                                    | nhonaofazpartedo<br>npo <b>Desp</b><br>do proto<br>setor qu<br>pode so<br>Assinatura                                                           | processoep<br>pacho<br>pocolo<br>ue po<br>licita                                   | odeserexduidopo<br>o/Manif<br>. Há tam<br>odem se<br>r a assin                                                  | orqualq<br>nbé<br>r pr<br>natu           | a <b>ção</b><br>m as<br>eenc                 | pod<br>opç<br>chidc                    | de ser<br>:ões c<br>os ao<br>alque                    | r utiliz<br>le cria<br>clicar<br>er usua                      | ado a c<br>r mode<br>em " <b>Li</b><br>ário cao                                                          | 39/19/2019 10:18<br>gualquer me<br>elos de doct<br><b>star Model</b><br>dastrado no           | Talita Selis Arantes<br>omento da<br>umentos po<br>o <b>s"</b> .  | r                 |
| ◆<br>Solici                              | O cam<br>análise<br>Você<br>itação de <i>l</i>                                                                                                    | nhonaofazpartedo<br>po Desp<br>do proto<br>setor qu<br>pode so<br>Assinatura<br>16.173.20                                                      | processoep<br>pacho<br>picolo<br>ue po<br>licita<br>a<br>09-5                      | odeserexduidopo<br>o/Manif<br>. Há tam<br>odem se<br>r a assin                                                  | orqualq<br>f <b>est</b><br>nbé<br>r pr   | a <b>ção</b><br>m as<br>reenc                | pod<br>opç<br>chido                    | de ser<br>ões c<br>os ao<br>alque                     | r utiliz<br>le cria<br>clicar<br>er usua                      | ado a c<br>r mode<br>em " <b>Li</b>                                                                      | 39/19/2019 10:18<br>gualquer me<br>elos de doct<br>star Model<br>dastrado no                  | Talita Selis Arantes                                              | r                 |
| Solici                                   | O cam<br>análise<br>Você<br>itação de <i>l</i><br>Protocolo:<br>* Óraão.                                                                                                    | nhonaofazpartedo<br>npo Desp<br>do proto<br>setor qu<br>pode so<br>Assinatura<br>16.173.20<br>SEAP                                             | processoep<br>pacho<br>pocolo<br>ue po<br>licita<br>a<br>09-5                      | odeserexduidopo<br>o/Manif<br>. Há tam<br>odem se<br>r a assin                                                  | orqualq<br>fest<br>nbé<br>r pr           | a <b>ção</b><br>m as<br>reenc                | pod<br>opç<br>chidc                    | de ser<br>cões c<br>os ao<br>alque                    | r utiliz<br>le cria<br>clicar<br>er usua                      | Rascunho<br>ado a c<br>r mode<br>em " <b>Li</b><br>ário cao                                              | 39/19/2019 10:18<br>gualquer me<br>elos de doci<br>star Model<br>dastrado no                  | Talita Selis Arantes                                              | r                 |
| Solici                                   | O cam<br>análise<br>Você<br>itação de <i>l</i><br>Protocolo:<br>* Órgão:                                                                                                    | nhonaofazpartedo<br>npo Desp<br>do proto<br>setor qu<br>pode so<br>Assinatura<br>16.173.20<br>SEAP                                             | processoer<br>pacho<br>pocolo<br>ue po<br>licita<br>a<br>09-5                      | odeserexduidopo<br>o/Manif<br>. Há tam<br>odem se<br>r a assin                                                  | orqualq<br>fest<br>nbé<br>r pr<br>natu   | a <b>ção</b><br>m as<br>reenc                | pod<br>opç<br>chidc                    | de ser<br>cões c<br>os ao<br>alque                    | r utiliz<br>le cria<br>clicar<br>er usua                      | Rascunho<br>ado a c<br>r mode<br>em "Li<br>ário cao                                                      | 39/19/2019 10:18<br>gualquer me<br>elos de doct<br>star Model                                 | Talita Selis Arantes<br>omento da<br>umentos po<br>los".          | r                 |
| Solici<br>*D                             | SeselecionarRascur<br>O cam<br>análise<br>Você<br>itação de <i>l</i><br>P Protocolo:<br>* Órgão:<br>estinatário:                                                                | nhonaofazpartedo<br>npo Desp<br>do proto<br>setor qu<br>pode so<br>Assinatura<br>16.173.20<br>SEAP                                             | processoer<br>pacho<br>pocolo<br>ue po<br>licita<br>a<br>09-5                      | odeserexduidopo<br>o/Manif<br>. Há tam<br>odem se<br>r a assin                                                  | Fest<br>nbé<br>r pr                      | a <mark>ção</mark><br>m as<br>reenc          | , pod<br>opç<br>chido                  | de ser<br>cões c<br>os ao<br>alque                    | r utiliz<br>le cria<br>clicar<br>er usua                      | Rascunho<br>ado a c<br>r mode<br>em " <b>Li</b><br>ário cao                                              | 39/19/2019 10:18<br>gualquer me<br>elos de doct<br>star Model                                 | Talita Selis Arantes<br>omento da<br>umentos po<br>los".          | r                 |
| Solici<br>N°<br>*Do                      | SeselecionarRascur<br>O cam<br>análise<br>Você<br>itação de A<br>P Protocolo:<br>* Órgão:<br>estinatário:<br>mpo de pree                                                        | honaofazpartedo<br>po Desp<br>do proto<br>setor qu<br>pode so<br>Assinatura<br>16.173.20<br>SEAP                                               | processoer<br>pacho<br>pocolo<br>ue po<br>licita<br>a<br>09-5                      | odeserexduidopo<br>o/Manif<br>. Há tam<br>odem se<br>r a assin                                                  | fest<br>nbé<br>r pr                      | ação<br>m as<br>reeno                        | .pdf<br>pod<br>opç<br>chidd            | de ser<br>cões c<br>os ao<br>alque                    | r utiliz<br>le cria<br>clicar<br>er usua                      | Rascunho<br>ado a c<br>r mode<br>em "Li<br>ário cao                                                      | 39/19/2019 10:18<br>gualquer me<br>elos de doct<br>star Model<br>dastrado no                  | Talita Selis Arantes                                              | r                 |
| Solici<br>N°<br>(*) Ca                   | Você<br>itação de A<br>Protocolo:<br>* Órgão:<br>mpo de pree                                                                                                    | po Desp<br>do proto<br>setor qu<br>pode so<br>Assinatura<br>16.173.20<br>SEAP                                                                  | processoer<br>pacho<br>pcolo<br>ue pc<br>licita<br>a<br>09-5                       | odeserexduidopo<br><b>D/Manif</b><br>. Há tam<br>odem sel<br>r a assin<br>tório.                                | f <mark>est</mark><br>nbé<br>r pr        | ação<br>m as<br>reeno                        | pod<br>opç<br>chidd                    | de ser<br>cões c<br>os ao<br>alque                    | r utiliz<br>le cria<br>clicar<br>er usua                      | Rascunho<br>ado a c<br>r mode<br>em "Li<br>ário cao                                                      | 39/19/2019 10:18<br>gualquer me<br>elos de doct<br>star Model<br>dastrado no                  | Talita Selis Arantes                                              | r                 |
| Solici<br>N°<br>(*) Ca<br>Assi           | Você<br>itação de /<br>Protocolo:<br>* Órgão:<br>estinatário:<br>mpo de pree<br>inatura                                                                                         | hhonaofazpartedo<br>po Desp<br>do proto<br>setor qu<br>pode so<br>Assinatura<br>16.173.20<br>SEAP                                              | processoer<br>pacho<br>pocolo<br>ue po<br>licita<br>a<br>09-5                      | odeserexduidopo<br><b>D/Manif</b><br>. Há tam<br>odem ser<br>r a assin<br>tório.                                | orqualque<br>fest<br>nbé<br>r pr<br>natu | ação<br>m as<br>eeno                         | pod<br>opç<br>chidd                    | de ser<br>cões c<br>os ao<br>alque                    | r utiliz<br>le cria<br>clicar<br>er usua                      | Rascunho<br>ado a c<br>r mode<br>em "Li<br>ário cao                                                      | 39/19/2019 10:18<br>gualquer me<br>elos de doct<br>star Model<br>dastrado no                  | Talita Selis Arantes                                              | r                 |
| Solici<br>N°<br>*Di<br>(*) Ca<br>Assi    | Você<br>itação de /<br>Protocolo:<br>* Órgão:<br>estinatário:<br>mpo de pree<br>inatura                                                                                         | hhonaofazpartedo<br>po Desp<br>do proto<br>setor qu<br>pode so<br>Assinatura<br>16.173.20<br>SEAP                                              | processoer<br>pacho<br>pcolo<br>ue po<br>licita<br>a<br>09-5                       | odeserexduidopo<br><b>D/Manif</b><br>. Há tam<br>odem ser<br>r a assin<br>tório.                                | orqualq<br>fest<br>nbé<br>r pr           | ação<br>m as<br>eeno                         | pod<br>opç<br>chidd                    | de ser<br>cões o<br>os ao<br>alque                    | r utiliz<br>le cria<br>clicar<br>er usua                      | Rascunho<br>ado a c<br>r mode<br>em "Li<br>ário cao                                                      | 39/19/2019 10:18<br>gualquer me<br>elos de doct<br>star Model<br>dastrado no                  | Talita Selis Arantes                                              | r                 |
| Solici<br>N°<br>(*) Ca<br>Assin          | Você<br>itação de /<br>Protocolo:<br>* Órgão:<br>estinatário:<br>mpo de pree<br>inatura                                                                                         | hhonaofazpartedo<br>po Desp<br>do proto<br>setor qu<br>pode so<br>Assinatura<br>16.173.20<br>SEAP<br>enchimento                                | processoer<br>pacho<br>pcolo<br>ue pc<br>licita<br>a<br>09-5                       | odeserexduidopo<br><b>D/Manif</b><br>. Há tam<br>odem ser<br>r a assin<br>tório.<br>or: Talita S                | orquaique<br>fest<br>nbé<br>r pr<br>natu | ação<br>m as<br>reeno<br>ura de              | e qua                                  | de ser<br>cões o<br>os ao<br>alque                    | r utiliz<br>le cria<br>clicar<br>er usua                      | Rascunho<br>ado a c<br>r mode<br>em "Li<br>ário cao                                                      | 39/19/2019 10:18<br>gualquer me<br>elos de doct<br>star Model<br>dastrado no                  | Talita Selis Arantes                                              | r                 |
| Solici<br>N°<br>(*) Ca<br>Assin<br>Pene  | Você<br>itação de A<br>Protocolo:<br>* Órgão:<br>estinatário:<br>mpo de pree<br>inatura<br>atura Eletro<br>dência Ass                                                           | hhonaofazpartedo<br>po Desp<br>do proto<br>setor qu<br>pode so<br>Assinatura<br>16.173.20<br>SEAP<br>Enchimento                                | processoer<br>pacho<br>pocolo<br>ue po<br>licita<br>a<br>09-5<br>obrigat           | odeserexduidopo<br><b>)/Manif</b><br>. Há tarr<br>odem se<br>r a assin<br>tório.<br>or: Talita s                | orqualq<br>fest<br>r pr<br>natu<br>Selis | ação<br>m as<br>eeno<br>irra de              | pod<br>opç<br>chidd<br>e qua           | de ser<br>cões c<br>os ao<br>alque                    | r utiliz<br>le cria<br>clicar<br>er usua                      | Rascunho<br>ado a c<br>r mode<br>em "Li<br>ário cao                                                      | 39/19/2019 10:18<br>gualquer me<br>elos de doct<br>star Model<br>dastrado no                  | Talita Selis Arantes                                              | r                 |
| Solici<br>N°<br>(*) Ca<br>Assin<br>Pendé | SeselecionarRascu<br>O cam<br>análise<br>Você<br>itação de A<br>P Protocolo:<br>* Órgão:<br>estinatário:<br>mpo de pree<br>inatura<br>atura Eletro<br>dência Ass<br>ência de As | hhonaofazpartedo<br>po Desp<br>do proto<br>setor qu<br>pode so<br>Assinatura<br>16.173.20<br>SEAP<br>Enchimento<br>Onica realiz<br>sinatura pa | processoer<br>pacho<br>pocolo<br>ue po<br>licita<br>a<br>09-5<br>obrigat<br>zada p | odeserexcluidopo<br><b>)/Manif</b><br>. Há tarr<br>odem se<br>r a assin<br>tório.<br>or: Talita s<br>ernanda El | orqualq<br>fest<br>r pr<br>natu<br>Selis | erusuario<br>ação<br>m as<br>eeno<br>irra de | pod<br>opç<br>chidd<br>e qua<br>tes er | de ser<br>cões c<br>os ao<br>alque<br>m 30/1<br>Abagg | r utiliz<br>le cria<br>clicar<br>er usua<br>o/2019<br>e gerad | Rascunho         ado a c         r mode         em "Li         ário cad         9 11:40         a em 30, | 39/19/2019 10:18<br>Jualquer me<br>elos de doct<br>star Model<br>dastrado no<br>/10/2019 11:4 | Talita Selis Arantes omento da umentos por os". o sistema.        | r<br>(            |

Os documentos inseridos como "**Anexos**" ou "**Rascunhos**" não farão parte do "**Volume do Processo**", porém estarão disponíveis para consultas.

As assinaturas eletrônicas devem ser feitas no sistema, por meio do login e senha – assinatura eletrônica (16) ou por Certificado Digital – Assinatura digital (17).

Para os documentos de mero encaminhamento sugerimos a utilização da assinatura eletrônica.

Para a formalização de atos administrativos sugerimos a assinatura digital.

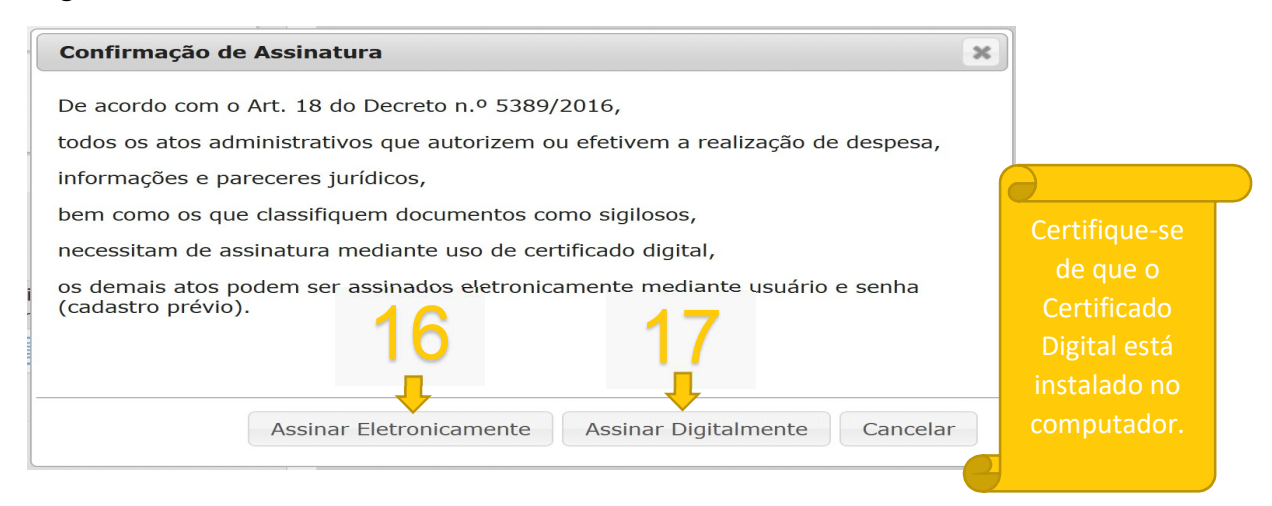

Após confirmar que os documentos estão corretos e assinados Clique em "**Atualizar Volume**" (18). Os documentos serão juntados em um único PDF e neles serão inseridos os números das páginas com as informações do movimento, quem inseriu o documento e quem assinou. Basta clicar no nome do arquivo para abri-lo em uma nova aba.

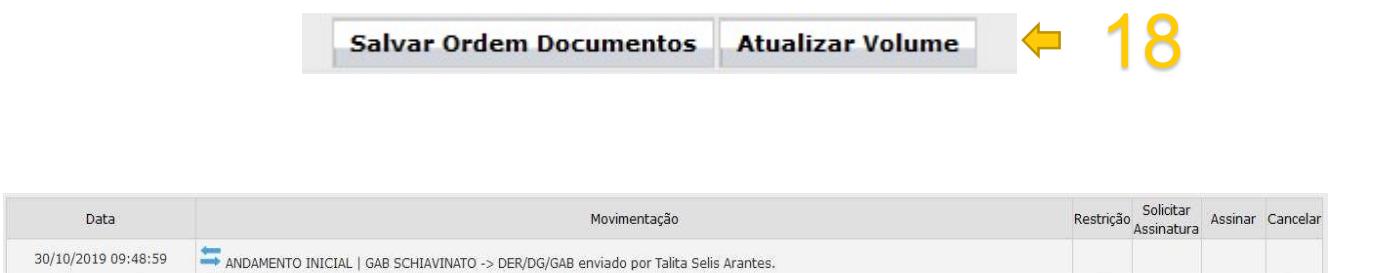

2 - IncluircomoDocumentoOficioxxxx2019.pdf | Inserido por Talita Selis Arantes

1 - ContraCapa.pdf | Inserido por Talita Selis Arantes

30/10/2019 10:18:05

30/10/2019 10:30:16

| Página | 6 | de | 8 |
|--------|---|----|---|

n

X

O campo "**Unidades de Armazenamento de Arquivos Físicos**" se refere aos documentos físicos digitalizados e sua guarda. Nesse processo não será preenchido.

| Unidades de armazenamento | o de arquivos físicos |                                            |
|---------------------------|-----------------------|--------------------------------------------|
|                           | Disponíveis           | Onde os arquivos físicos serão armazenados |
|                           |                       |                                            |
|                           |                       |                                            |
|                           |                       | >                                          |
|                           |                       | >>                                         |
|                           |                       |                                            |
|                           |                       |                                            |
|                           |                       | <<                                         |
|                           |                       |                                            |
|                           |                       |                                            |

Confirme os dados informados nos campos de Tramitação, Complemento, Dados do Requerente, Interessados.

| Tramitação                    |                                                    |
|-------------------------------|----------------------------------------------------|
| *Alterar Dados de Tramitação: | ® Sim <sup>⊖</sup> Não                             |
| *Motivo Tramitação:           | Cod.:     Descrição:       1     ANDAMENTO INICIAL |
| Data/hora de Envio:           | 23/08/2019 09:53                                   |
| *Local De:                    | GAB/ABATIA                                         |
| *Local Para:                  | COPEL/PROTOCOLO/CENTRAL                            |
| Destinatário                  |                                                    |
| Prazo:                        |                                                    |
| Os cam                        | pos Destinatário e Prazo não são obrigatórios.     |

| Complemento                          |                                                                            |                        |      |
|--------------------------------------|----------------------------------------------------------------------------|------------------------|------|
| *Alterar Detalhamento: 🌘             | Sim O Não                                                                  |                        |      |
| Re                                   | sumo do oficio a ser cadastrado.                                           |                        |      |
| *Detalhamento:                       |                                                                            |                        |      |
| Dados do Requerente                  |                                                                            |                        | .11  |
| *Alterar Dados do Requerente         | : O <sub>Sim</sub>                                                         |                        |      |
| Nome                                 | Nome do assessor que irá analisar os processos e enviar informações        |                        |      |
| E-mai                                | Informe o e-mail para que o Comprovante do Interessado seja<br>xxxx@leg.br | encaminhado para o mes | smo. |
| Telefone                             | : 55000 (DDI)(DDD)Telefone                                                 |                        |      |
| Interessado                          |                                                                            |                        |      |
| *Alterar Dados de Interessado        | s: ○ <sub>Sim</sub> ● <sub>Não</sub>                                       |                        |      |
| * Interessad                         | ; 🔍 1 (Não Autoridade) 🔷 2 (Autoridade)                                    |                        |      |
| * Tip                                |                                                                            |                        |      |
| Tipo Identificaçã                    |                                                                            |                        |      |
| * Nome Complet                       |                                                                            |                        |      |
| *Nome Abreviad                       | : (40 caracte                                                              | eres)                  |      |
|                                      | Incluir Interessado Limpar                                                 |                        |      |
| Interessados Adicionados no processo |                                                                            |                        |      |
| Ordem Autoridade Tipo Nome           |                                                                            | Tipo de Doc.           | Ider |
| 1 Não CAMARA SCHIAVINAT              | ) (Gabinete do Deputado Federal Schiavinato)                               | CNPJ                   | 00.  |

Clique em "**Concluir Cadastro**" (19). Após essa ação o protocolo estará no Local de destino e não será possível incluir outro documento.

Se houver necessidade de incluir mais documentos depois de enviar o protocolo, solicite ao local de destino que crie uma pendência solicitando mais informações, assim será possível incluir novos documentos no processo.

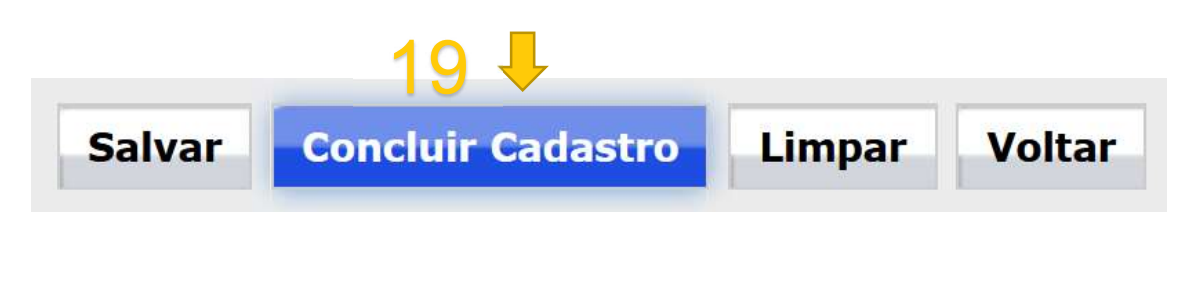

🔇 Alteração do Protocolo 16.173.209-5 realizada com sucesso!

| Comprovante de Interessado |                    |                    |                            |
|----------------------------|--------------------|--------------------|----------------------------|
| Protocolo:                 | 16.173.209-5       | Órgão de Cadastro: | CAMARA DOS DEPUTADOS       |
| SAR                        |                    | Órgão de Origem:   |                            |
| No.                        |                    | Data de Cadastro:  | 30/10/2019 09:48           |
| 8 🔊 🖉                      |                    | Interessado 1:     | SCHIAVINATO                |
| 🖞 🏂 📱                      | $\mathbf{v}$       | Interessado 2:     |                            |
|                            |                    | Nº/Ano Dcto:       | 1/2019                     |
| - Barton                   | <b>e</b> PROTOCOLO | Assunto:           | INFRAESTRUTURA E LOGISTICA |
|                            |                    | Palavra Chave:     | ACESSO/                    |

Sua solicitação foi concluída com sucesso!

## Secretaria de Estado da Administração e da Previdência

Contato:

e-mail: eprotocolo@seap.pr.gov.br

Telefone: (41)3313-6474

Para mais informações acesse: <u>www.administracao.pr.gov.br/eProtocolo</u>